### Step 1- Log in to the Portal

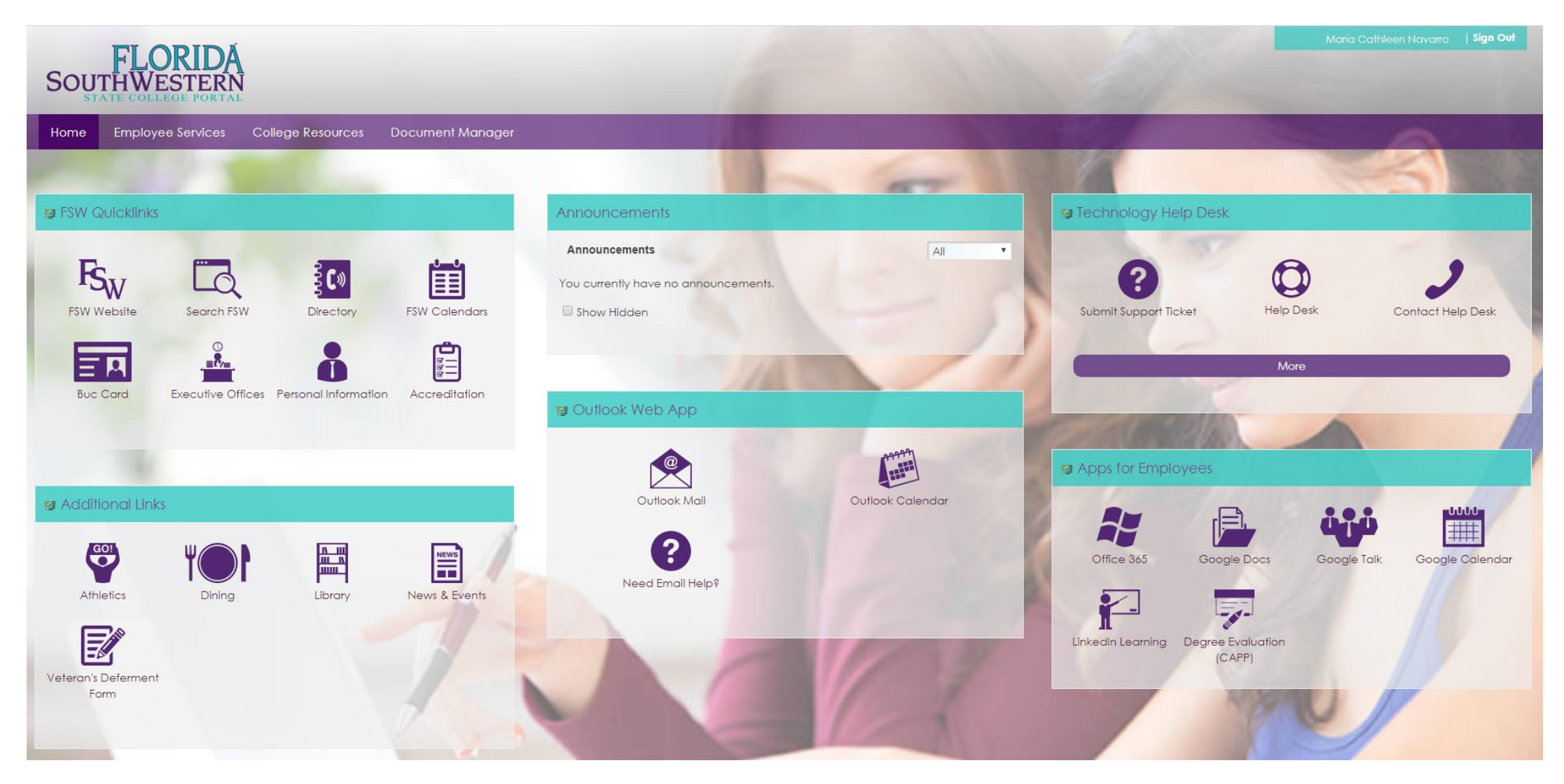

### Step 2- Click on the Employee Services tab

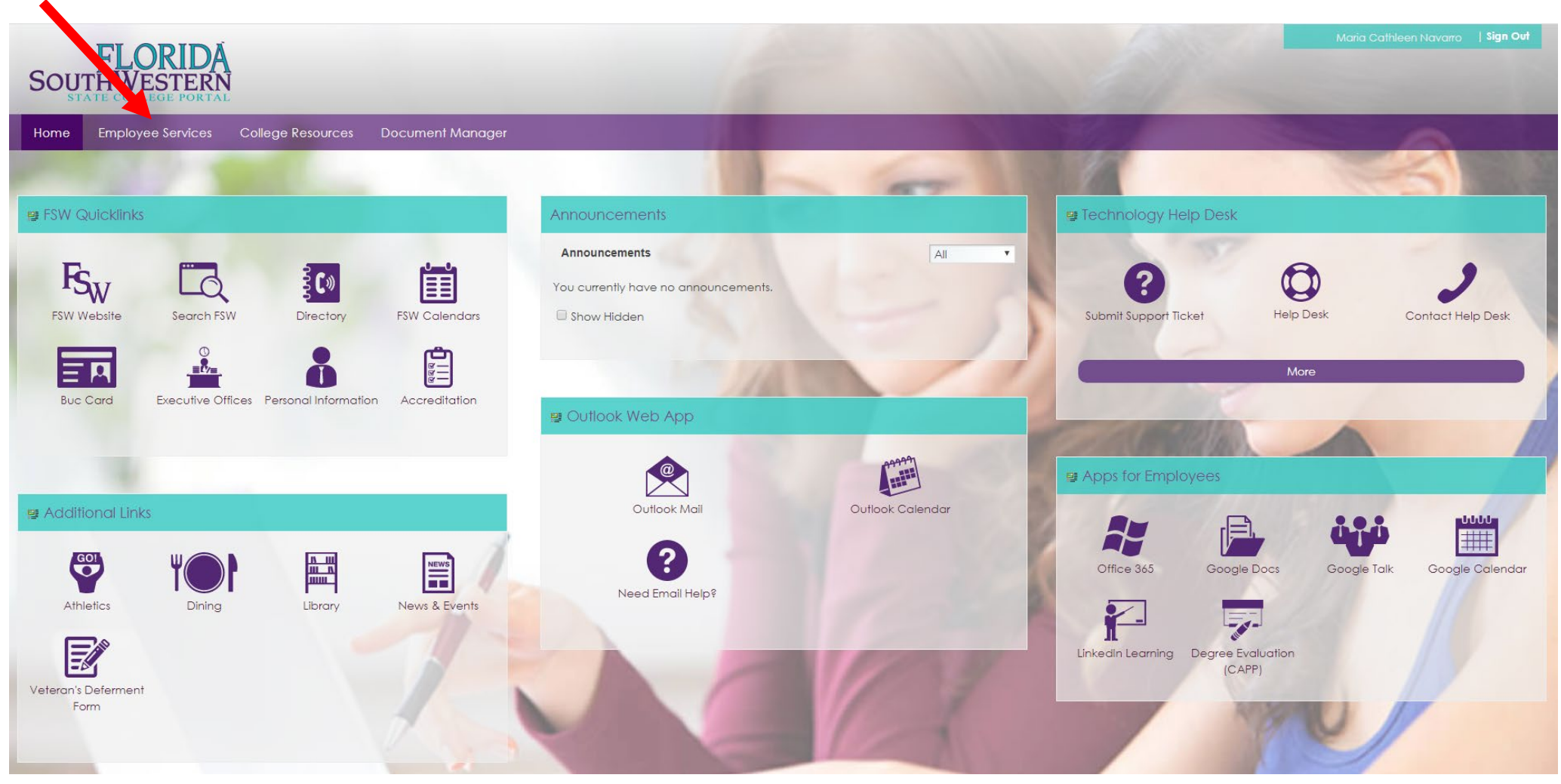

### Step 3- Click on the Pay, Benefits, Tax, and Time Off icon

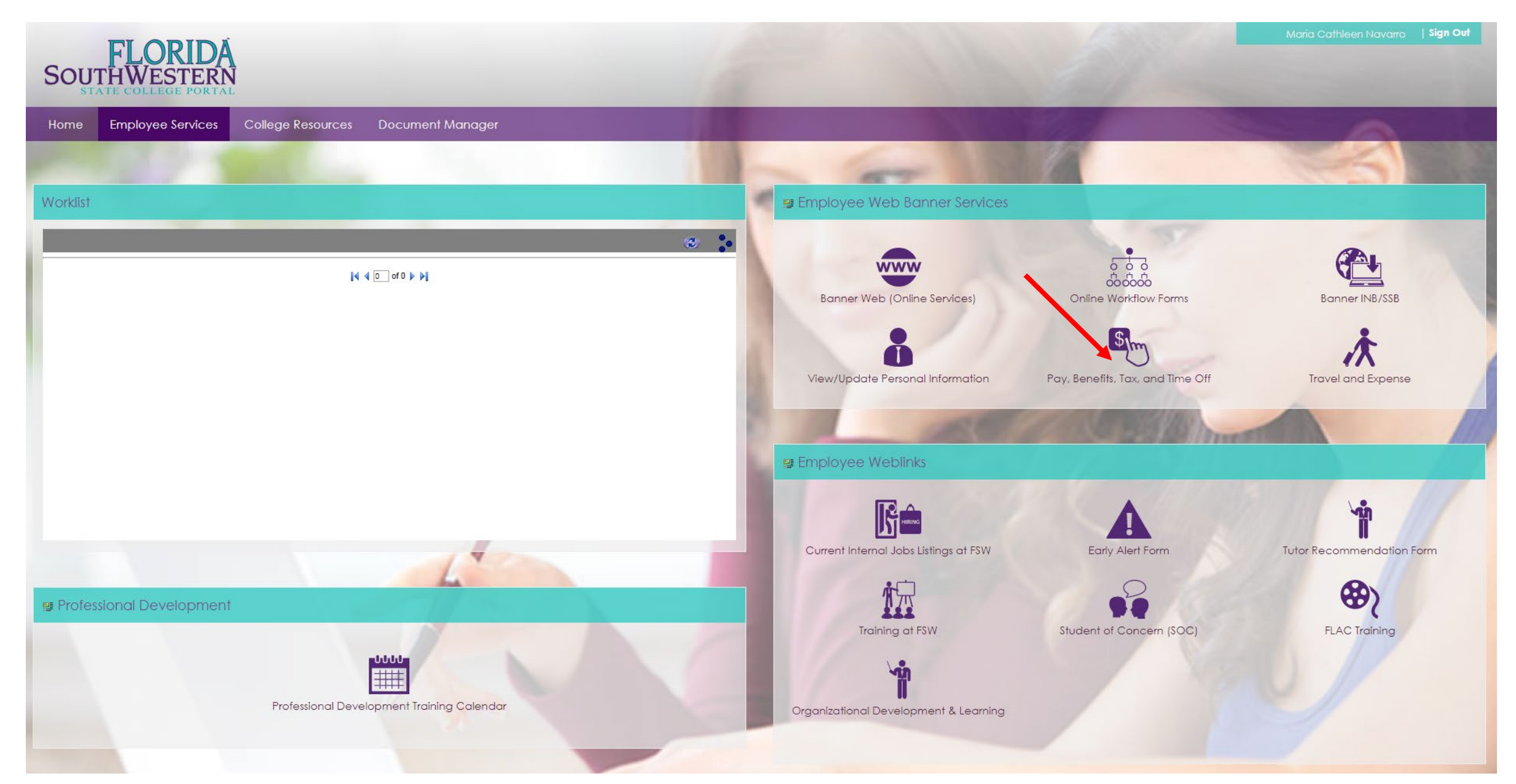

# Step 4- Click on the down arrow next to the Taxes option

|                             |                       |                                 |       |                     |   |                              | * 3        | ) Maria C. Navar    |
|-----------------------------|-----------------------|---------------------------------|-------|---------------------|---|------------------------------|------------|---------------------|
| Employee Dashboard          |                       |                                 |       |                     |   |                              |            |                     |
| Employee Dashboard          |                       |                                 |       |                     |   |                              |            |                     |
|                             | My Profile<br>My Team | Leave Balances as of 01/22/2020 |       |                     |   |                              |            |                     |
|                             |                       | Vacation Leave in hours         | 48.00 | Sick Leave in hours | 3 | 2.00 Personal Leave in hours |            | 32.00               |
|                             |                       | Converted Sick Leave in hours   | 0.00  |                     |   |                              |            |                     |
|                             |                       |                                 |       |                     |   |                              | Full Leave | Balance Information |
| Pay Information             |                       |                                 |       |                     | ^ | 🎢 My Activities              |            |                     |
| Latest Pay Stub: 01/15/2020 | All Pay Stubs         | Direct Deposit Information      |       | Deductions History  |   |                              |            |                     |
| Earnings                    |                       |                                 |       |                     | * | Enter Time                   |            |                     |
| Banafits                    |                       |                                 |       |                     |   | Time Sheet                   |            |                     |
|                             |                       |                                 |       |                     |   | Pay Stub Administrator       |            |                     |
| Taxes                       |                       |                                 |       |                     | ~ |                              |            |                     |
| Job Summary                 |                       |                                 |       |                     | * |                              |            |                     |
| Employee Summary            |                       |                                 |       |                     | * |                              |            |                     |

## Step 5- Click on W-2 Wage and Tax Statement

| Taxes                                                                                                    |                                                                                                    | ^ |
|----------------------------------------------------------------------------------------------------|----------------------------------------------------------------------------------------------------|---|
| Federal Tax<br>Filing Status: Married<br>Number of Allowances: 4<br>Additional Withholding:<br>Dependent Amount:<br>Other Income:<br>Deductions: | W-4 Employee's Withholding Allowance Certificate W-2 Wage and Tax Statement   Electronic Regulatory Consent W-2c Corrected Wage and Tax Statement   1095-C Employer Provided Health Insurance Offer and Coverage Statement W-2c Corrected Wage and Tax Statement |   |
| Job Summary<br>Employee Summary                                                                                                    |                                                                                                    | * |

Step 6- Click on down arrow next to select tax year Step 7- Click on Display button

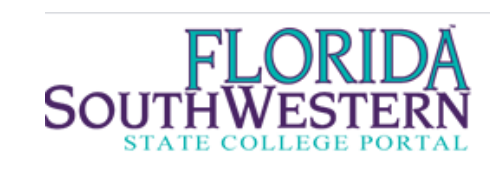

| Select W-2 |  |
|------------|--|

(i) Please choose the tax year you wish to view and click the "Display" button.

If you are no longer an active employee your W-2 will be mailed out no later than the last business day of January. If you have changed your address since your employment, please contact payroll at payroll@fsw.edu.

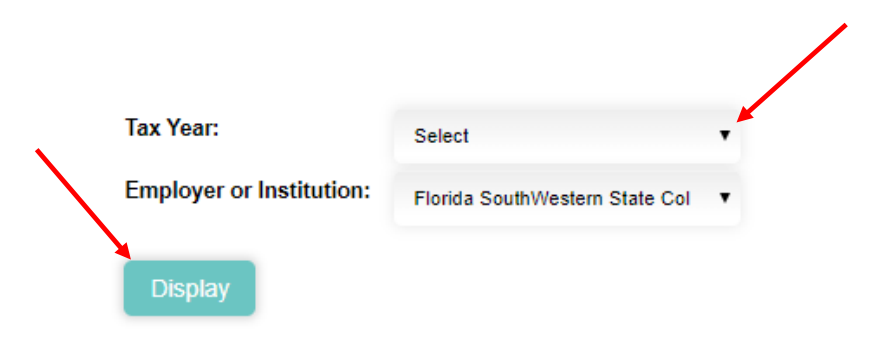

Note: To print your W-2 you will need to enter your PIN. The pin is fsw followed by the last 6 of your Social Security Number

Example: fsw123456

## Print W-2 Verification

Enter your PIN ("fsw" (lower case) followed by last 6 digits of your Social Security number) and select Submit to obtain a printable form W-2.

| PIN:   |  |
|--------|--|
| Submit |  |